Chuẩn bị :

- Ta tạo 1 folder D:\ReplData để chứa các dữ liệu trao đổi trong quá trình update dữ liệu từ các phân mảnh về cơ sở dữ liệu gốc, và từ cơ sở dữ liệu gốc đến các phân mảnh

- Tiến hành cho folder này là 1 snapshot folder: thực chất là 1 shared folder trong Windows, cho phép các users được quyền read/write (giả sử shared folder có tên \\THU-PC\REPLDATA)

Right click trên folder REPLDATA, chọn Properties, chọn tab Sharing – Share

| 🐌 REPLD          | ATA Prop                                                                                   | erties                    |                                |                | ×    |  |
|------------------|--------------------------------------------------------------------------------------------|---------------------------|--------------------------------|----------------|------|--|
| General          | Sharing                                                                                    | Security                  | V<br>Previous Versions         | Customize      |      |  |
| Netwo            | ork File and                                                                               | Folder Sh                 | aring                          |                |      |  |
|                  | REPLI<br>Not Sh                                                                            | )ATA<br>ared              |                                |                |      |  |
| Netwo<br>Not S   | ork Path:<br>hared                                                                         |                           |                                |                |      |  |
| S                | hare                                                                                       |                           |                                |                |      |  |
| Advar            | nced Sharir                                                                                | ng                        |                                |                |      |  |
| Set ci<br>advar  | Set custom permissions, create multiple shares, and set other<br>advanced sharing options. |                           |                                |                |      |  |
| Advanced Sharing |                                                                                            |                           |                                |                |      |  |
| Passw            | vord Protec                                                                                | tion                      |                                |                | — II |  |
| Peopl            | le must hav<br>uter to acc                                                                 | ve a user a<br>ess shared | ccount and passwor<br>folders. | d for this     |      |  |
| To ch            | ange this s                                                                                | setting, use              | e the <u>Network and S</u>     | haring Center. |      |  |
|                  |                                                                                            |                           |                                |                |      |  |
|                  |                                                                                            | 0                         | K Cance                        | Ap             | ply  |  |

| 0 | 3 File Sharing                                                              | 5            |             | ī                        |       | X      |
|---|-----------------------------------------------------------------------------|--------------|-------------|--------------------------|-------|--------|
|   | Choose people to share with<br>Type a name and then click Add, or click the | arrow to fir | nd someone. |                          |       |        |
|   | Everyone                                                                    |              |             | ▼<br>Darmission          | Add   |        |
|   |                                                                             |              |             | Permission<br>Pead/Write |       |        |
|   | & NGOCLAN                                                                   |              |             | Owner                    | •     |        |
|   | I'm having trouble sharing                                                  |              |             |                          |       |        |
|   |                                                                             |              |             |                          | Share | Cancel |

Chọn Everyone, click Add, và chọn quyền Read/Write như trong hình. Cuối cùng, click nút lệnh Share.

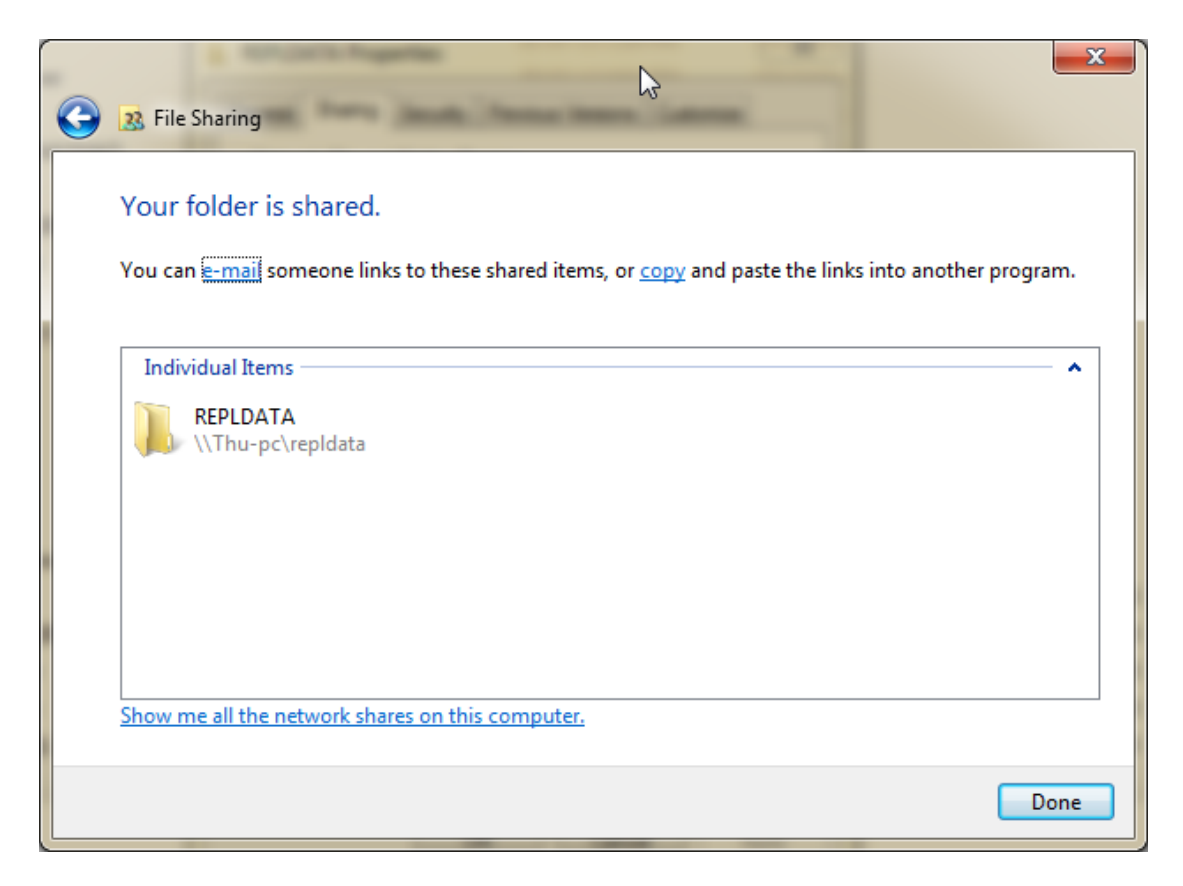

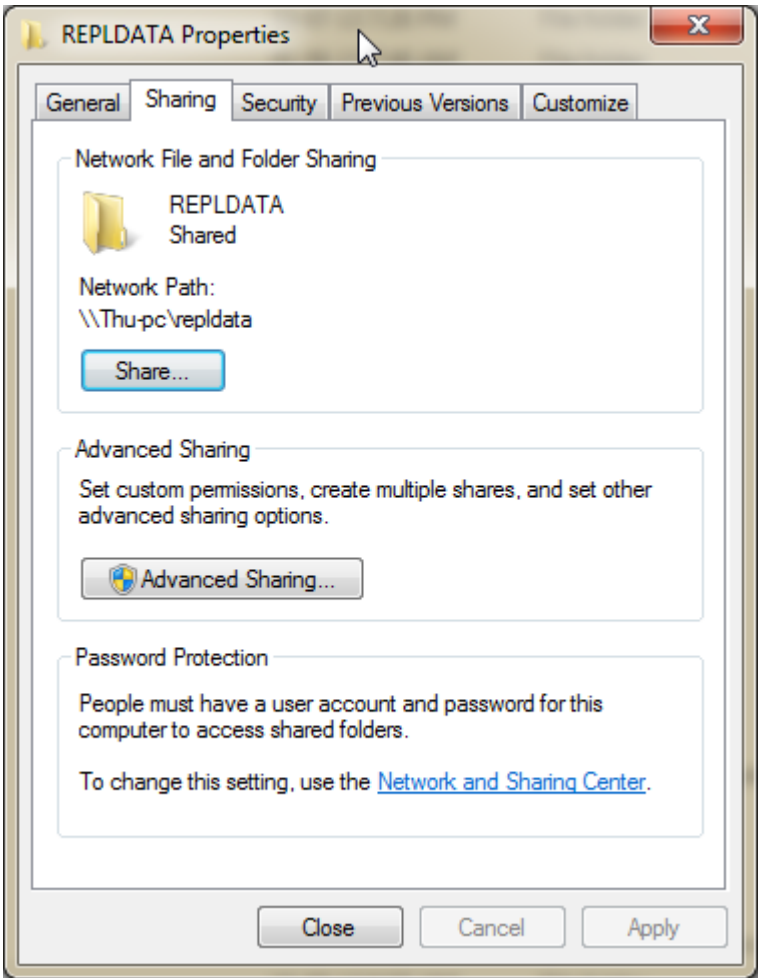

#### A. To configure distribution

- 1. In Microsoft SQL Server Management Studio, connect to the server that will be the Distributor (in many cases, the Publisher and Distributor are the same server), and then expand the server node.
- 2. Right-click the **Replication** folder, and then click **Configure Distribution**.

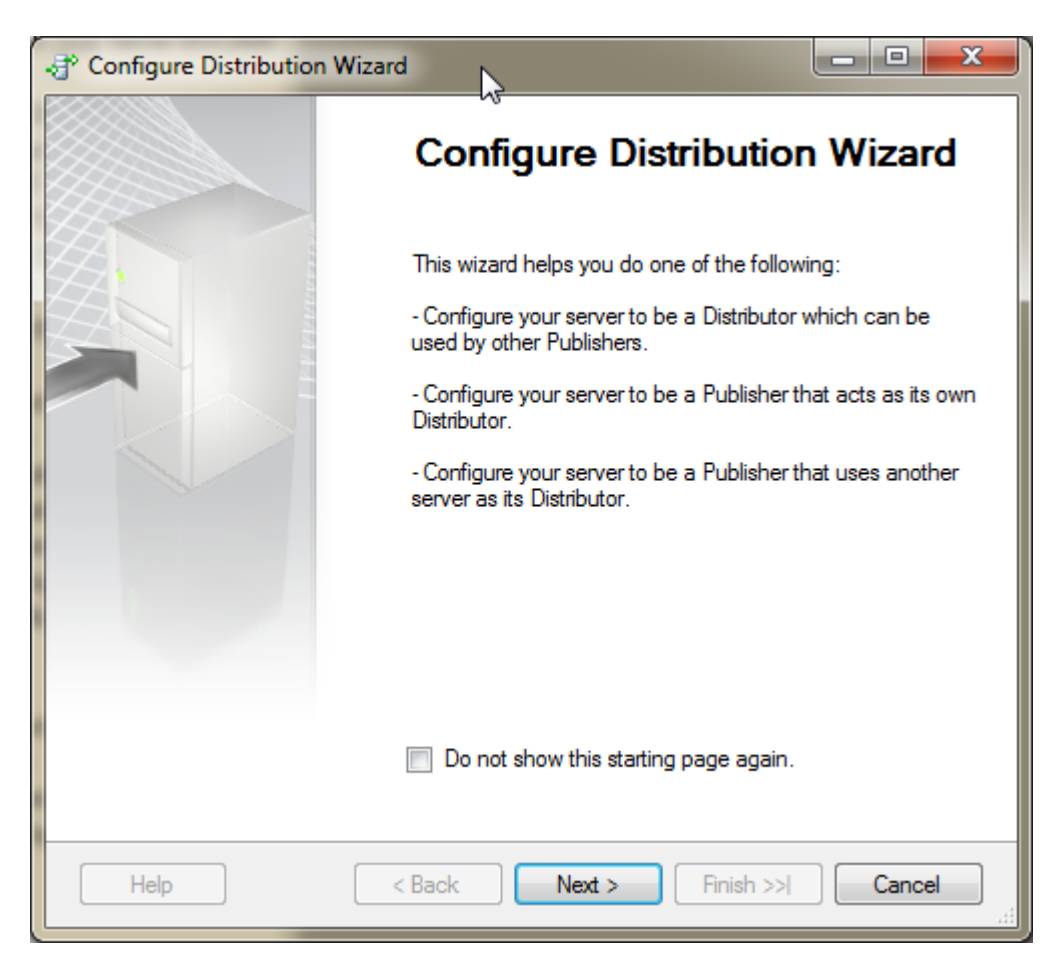

- 3. Follow the Configure Distribution Wizard to:
  - Select a Distributor. To use a local Distributor, select '<ServerName>' will act as its own Distributor; SQL Server will create a distribution database and log.
  - To use a remote Distributor, select **Use the following server as the Distributor**, and then select a server. The server must already be configured as a Distributor, and the Publisher must be enabled to use the Distributor.

| The Configure Distribution Wizard                                                                           |                |
|----------------------------------------------------------------------------------------------------|----------------|
| Distributor<br>Use this server as its own Distributor or select another server as the Dis                   | tributor.      |
| The Distributor is the server responsible for storing replication information us<br>synchronizations.       | ed during      |
| THU-PC\SERVER' will act as its own Distributor; SQL Server will create<br>database and log                  | a distribution |
| Use the following server as the Distributor (Note: the server you select m<br>configured as a Distributor): | ust already be |
|                                                                                                    | Add            |
|                                                                                                    |                |
|                                                                                                    |                |
|                                                                                                    |                |
|                                                                                                    |                |
| Help < Back Next > Finish >>                                                                                | Cancel         |

- If you select a remote Distributor, you must enter a password on the **Administrative Password** page for connections made from the Publisher to the Distributor. This password must match the password specified when the Publisher was enabled at the remote Distributor.
- Specify a root snapshot folder (for a local Distributor). The snapshot folder is simply a directory that you have designated as a share; agents that read from and write to this folder must have sufficient permissions to access it. Each Publisher that uses this Distributor creates a folder under the root folder, and each publication creates folders under the Publisher folder in which to store snapshot files.

| 🖑 Configure Distribution Wizard                                                                                                    | x    |
|----------------------------------------------------------------------------------------------------|------|
| Specify the root location where snapshots will be stored.                                                                                                    |      |
| To allow Distribution and Merge Agents that run at Subscribers to access the snapshots of the<br>publications, you must use a network path to refer to the snapshot folder. | eir: |
| Snapshot folder:                                                                                                    |      |
| \\THU-PC\REPLDATA                                                                                                    |      |
|                                                                                                    |      |
|                                                                                                    |      |
|                                                                                                    |      |
|                                                                                                    |      |
|                                                                                                    |      |
|                                                                                                    |      |
| Be sure that the path you specify is correct. The wizard cannot validate it because the accounts used to access the folder are not yet known.                               |      |
| <u>H</u> elp < <u>B</u> ack <u>N</u> ext > <u>F</u> inish >>  Cancel                                                                                                    |      |

Specify the distribution database (for a local Distributor). The distribution database stores metadata and history data for all types of replication and transactions for transactional replication.

| Configure Distribution Wizard                                                                                                    |
|----------------------------------------------------------------------------------------------------|
| Distribution Database<br>Select the name and location of the distribution database and log files.                                                                                      |
| The distribution database stores changes to transactional publications until Subscribers can be<br>updated. It also stores historical information for snapshot and merge publications. |
| Distribution database name:                                                                                                    |
| distribution                                                                                                    |
| Folder for the distribution database file:                                                                                                    |
| C:\Program Files\Microsoft SQL Server\MSSQL10.SERVER\MSSQL\Data                                                                                                    |
| Folder for the distribution database log file:                                                                                                    |
| C:\Program Files\Microsoft SQL Server\MSSQL10.SERVER\MSSQL\Data                                                                                                    |
| The paths must refer to disks that are local to the Distributor and begin with a local drive letter and colon (for example, C:). Mapped drive letters and network paths are invalid.   |
| Help < Back Next > Finish >>  Cancel                                                                                                    |

• Optionally enable other Publishers to use the Distributor. If other Publishers are enabled to use the Distributor, you must enter a password on the **Distributor Password** page for connections made from these Publishers to the Distributor.

| P Config      | gure Distribution Wiz                            | zard            | and the second second se |           |        |
|---------------|--------------------------------------------------|-----------------|----------------------------------------------------------------------------------------------------|-----------|--------|
| Publi:<br>Ena | <b>shers</b><br>ble servers to use this <b>I</b> | Distributor whe | n they become Pub                                                                                                    | lishers.  |        |
| Pub           | lishers:                                         |                 |                                                                                                    |           |        |
|               | Publisher 🔺                                      |                 | Distribution Data                                                                                                    | abase     |        |
| <b>V</b>      | THU-PC\SERVER                                    |                 | distribution                                                                                                    |           | )      |
|               |                                                  |                 |                                                                                                    |           |        |
|               |                                                  |                 |                                                                                                    |           |        |
|               |                                                  |                 |                                                                                                    | Ad        |        |
| He            | lp                                               | < Back          | Next >                                                                                                    | Finish >> | Cancel |

Optionally script configuration settings. For more information, see Scripting Replication.

| The Providence of the Image of the Image of |
|----------------------------------------------------------------------------------------------------|
| Wizard Actions<br>Choose what happens when you click Finish.                                                                                                    |
| At the end of the wizard:                                                                                                    |
| Configure distribution                                                                                                    |
| Generate a script file with steps to configure distribution                                                                                                    |
| Help < Back Next > Finish >>  Cancel                                                                                                    |

| Configure Distribution Wizard                                                                           |        |
|----------------------------------------------------------------------------------------------------|--------|
| Script File Properties<br>Specify the properties of the script file to create at the end of the wizard. | N.     |
| File name:                                                                                              |        |
| C:\Users\thu\Documents\ConfigureDistribution.sql                                                        |        |
| If file exists                                                                                          |        |
| Append the new script to the existing file                                                              |        |
| <ul> <li>Overwrite the existing file</li> </ul>                                                         |        |
| File format                                                                                             |        |
| <ul> <li>International text (Unicode)</li> </ul>                                                        |        |
| <ul> <li>Windows text (ANSI)</li> </ul>                                                                 |        |
|                                                                                                    |        |
|                                                                                                    |        |
|                                                                                                    |        |
|                                                                                                    |        |
| Help < Back Next > Finish >>I                                                                           | Cancel |

| d Co          | onfigure Distribution Wizard                                                                                                    |
|---------------|----------------------------------------------------------------------------------------------------|
| Со            | Verify the choices made in the wizard and click Finish.                                                                                             |
| Cli           | ck Finish to perform the following actions:                                                                                                    |
| •<br>•<br>Di: | Configure distribution.<br>Generate a script file named 'C:\Users\thu\Documents\ConfigureDistribution.sql' with<br>steps to configure distribution. |
|               |                                                                                                    |
| ŀ             | Use "\\THU-PC\REPLDATA' as the root snapshot folder for Publishers using this<br>Distributor.                                                       |
| ŀ             | Store the distribution database 'distribution' in 'C:\Program Files\Microsoft SQL Server<br>\MSSQL10.SERVER\MSSQL\Data'.                            |
| •             | Store the distribution database log file in 'C:\Program Files\Microsoft SQL Server<br>\MSSQL10.SERVER\MSSQL\Data'.                                  |
| •             | Allow the following servers running SQL Server to use THU-PC\SERVER as their<br>Distributor:<br>• THU-PC\SERVER                                     |
|               | Help < Back Next > Finish Cancel                                                                                                    |

| Cor  | figure Distribution Wizard<br>figuring<br>lick Stop to interrupt the operation. |                      |                      |
|------|---------------------------------------------------------------------------------|----------------------|----------------------|
|      | Success                                                                         | 3 Total<br>3 Success | 0 Error<br>0 Warning |
| Deta | ils:                                                                            | <b>a</b> .           |                      |
|      | Action                                                                          | Status               | Message              |
| 8    | Epobling Publisher 'THURC'SERVER'                                               | Success              |                      |
|      | Generating a soriet file                                                        | Success              |                      |
|      |                                                                                 |                      |                      |
|      |                                                                                 | Stop                 | Report 💌             |
|      |                                                                                 |                      | Close                |

# Note : Để DISABLE các Server Publisher và Distributor, ta thực hiện các bước :

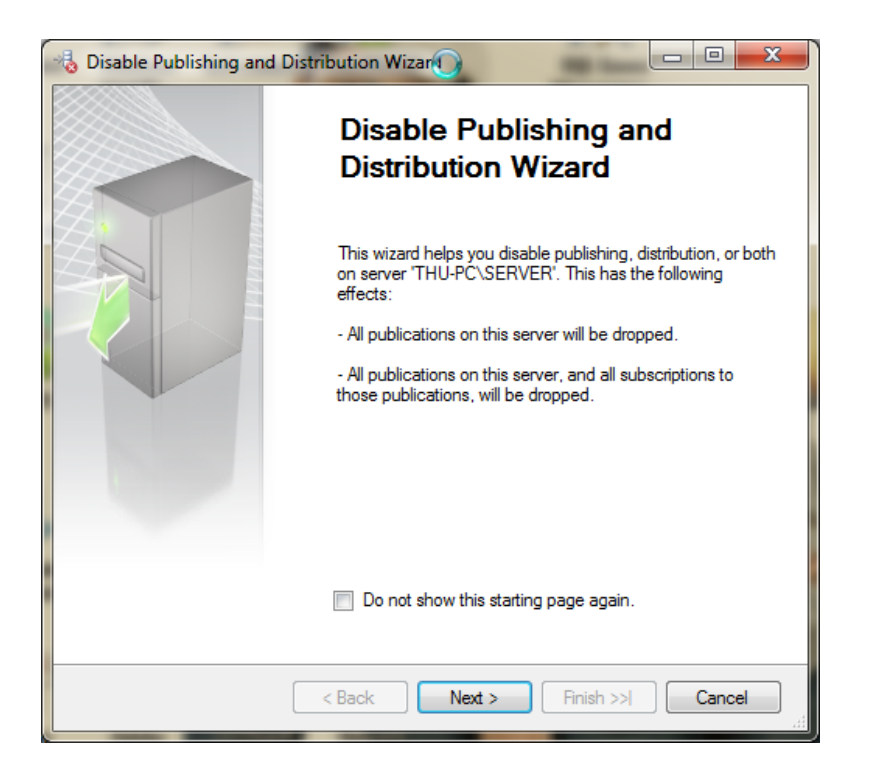

| 🗟 Disable Publishing and Distribution Wizard                                                                                                  |
|----------------------------------------------------------------------------------------------------|
| Disable Publishing<br>Choose whether to disable publishing on this server.                                                                    |
| Do you want to disable publishing on 'THU-PC\SERVER'?                                                                                         |
| Yes, disable publishing on this server                                                                                                    |
| <ul> <li>All publications on this server will be dropped.</li> </ul>                                                                          |
| <ul> <li>Subscriptions to these publications will be dropped.</li> </ul>                                                                      |
| <ul> <li>This server will be disabled as a Distributor.</li> </ul>                                                                            |
| No, continue using this server as a Publisher                                                                                                 |
| If you select Yes, the replicated data remains on the Publisher and Subscribers;<br>however, the data loses its synchronization relationship. |
|                                                                                                    |
| < Back Next > Finish >>  Cancel                                                                                                    |

| Disable Publishing and Distribution Wizard                                                                                                    |
|----------------------------------------------------------------------------------------------------|
| Confirm Dropping of Publications<br>All of the following publications and subscriptions will be dropped if publishing is<br>disabled on this server.                                                                                                    |
| All of the following publications will be dropped:                                                                                                    |
| QL_VATTU<br>QLVT_CN1                                                                                                    |
| The replicated data remains on the Publisher and Subscribers; however, the data loses its synchronization relationship.<br>Note: Although subscription information is deleted at the Publisher, subscription information at Subscribers must be deleted manually. |
| < Back Next > Finish >>  Cancel                                                                                                    |

| Disable Publishing and Distribution Wizard                                    |      | x  |
|-------------------------------------------------------------------------------|------|----|
| Specify the properties of the script file to create at the end of the wizard. |      |    |
| File name:                                                                    |      |    |
| D:\GiaoTrinh\CSDL_PhanTan\DisablePublishingDistribution.sql                   |      |    |
| If file exists                                                                |      |    |
| Append the new script to the existing file                                    |      |    |
| Overwrite the existing file                                                   |      |    |
| File format                                                                   |      | -  |
| <ul> <li>International text (Unicode)</li> </ul>                              |      |    |
| Windows text (ANSI)                                                           |      |    |
|                                                                               |      |    |
| < Back Next > Finish >>                                                       | Cano | el |

| 🐁 Di | isable Publishing and Distribution Wizard                                                                                                    |  |  |  |
|------|----------------------------------------------------------------------------------------------------|--|--|--|
| Co   | Verify the choices made in the wizard and click Finish.                                                                                                    |  |  |  |
| ai   | ick Finish to perform the following actions:                                                                                                    |  |  |  |
| Di:  | <ul> <li>Click Finish to perform the following actions:</li> <li>Disable publishing and distribution.</li> <li>Create a script file named 'D:\GiaoTrinh\CSDL_PhanTan<br/>\DisablePublishingDistribution.sql' with steps to disable publishing and distribution.</li> <li>Disable publishing and distribution with the following options:</li> <li>Disable publishing on 'THU-PC\SERVER'. All publications on this server will be dropped.</li> </ul> |  |  |  |
|      | < Back Next > Finish Cancel                                                                                                    |  |  |  |

| 👌 Disa | able Publishing and Distribution Wiza                         | ard                  |                     |
|--------|---------------------------------------------------------------|----------------------|---------------------|
| Disa   | abling Distribution<br>Click Stop to interrupt the operation. |                      |                     |
| K      | 2 Remaining                                                   | 3 Total<br>1 Success | 0 Error<br>0 Waming |
| Deta   | ails:                                                         |                      |                     |
|        | Action                                                        | Status               | Message             |
| 0      | Creating script                                               | Success              |                     |
| ۲      | Disabling publishing and distribution                         | In progress          |                     |
|        | Generating a script file                                      |                      |                     |
|        |                                                               |                      |                     |
|        |                                                               | Stop                 | Report              |
|        |                                                               |                      | Ciuse               |

| Dis<br>Dis | able Publishing and Distribution Wiz<br>abling Distribution<br>Click Stop to interrupt the operation. | and                  |                      |
|------------|----------------------------------------------------------------------------------------------------|----------------------|----------------------|
|            | Success                                                                                               | 3 Total<br>3 Success | 0 Error<br>0 Warning |
| Deta       | Action                                                                                                | Status               | Message              |
| 0          | Creating script                                                                                       | Success              | hiotologo            |
| 0          | Disabling publishing and distribution                                                                 | Success              |                      |
| 0          | Generating a script file                                                                              | Success              |                      |
|            |                                                                                                    | Stop                 | Report V             |
|            |                                                                                                    |                      | Close                |

### **B.** Create publications

Create publications and define articles with the New Publication Wizard. After a publication is created, view and modify publication properties in the **Publication Properties** - **<Publication>** dialog box.

#### **Note:**

-

Publication and article names cannot include any of the following characters: %, \*, [,], |,:,",?,', \,/, <, >. If objects in the database include any of these characters and you want to replicate them, you must specify an article name that is different from the object name in the **Article Properties - Article>** dialog box, which is available from the **Articles** page in the wizard.

#### To create a publication and define articles

- 1. Connect to the Publisher in Microsoft SQL Server Management Studio, and then expand the server node.
- 2. Expand the **Replication** folder, and then right-click the **Local Publications** folder.
- 3. Click **New Publication**.

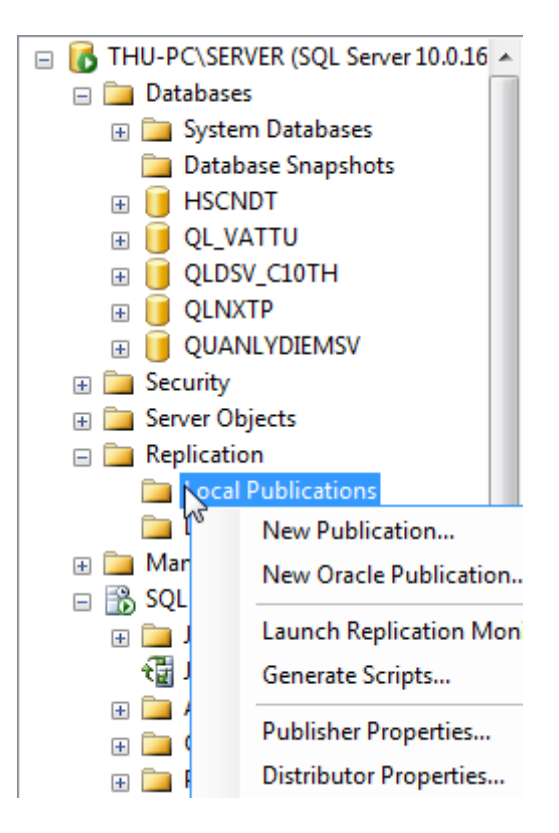

4. Follow the pages in the New Publication Wizard to:

| New Publication Wizard                                        |                                                                                                    |
|---------------------------------------------------------------|----------------------------------------------------------------------------------------------------|
| 5                                                             | New Publication Wizard                                                                                 |
|                                                               | This wizard helps you:                                                                                 |
| - Select the data and database objects you want to replicate. |                                                                                                    |
|                                                               | <ul> <li>Filter the published data so that Subscribers receive only<br/>the data they need.</li> </ul> |
| E.                                                            | After you finish the wizard, you can create subscriptions to the new publication at other servers.     |
|                                                               | Do not show this starting page again.                                                                  |
| Help                                                          | < Back Next > Finish >>  Cancel                                                                        |

| New Publication Wizard                                                                             |      | x  |
|----------------------------------------------------------------------------------------------------|------|----|
| Publication Database<br>Choose the database that contains the data or objects you want to publish. |      |    |
| Databases:<br>HSCNDT<br>QL_VATTU<br>QLDSV_C10TH<br>QLNXTP<br>QUANLYDIEMSV                          |      |    |
| Help < Back Next > Finish >>                                                                       | Canc | el |

| 🔐 New Publication Wizard                                                                                                    |
|----------------------------------------------------------------------------------------------------|
| Publication Type<br>Choose the publication type that best supports the requirements of your<br>application.                                                                                                    |
| Publication type:                                                                                                    |
| <ul> <li>Snapshot publication</li> <li>Transactional publication</li> <li>Transactional publication with updatable subscriptions</li> </ul>                                                                                                    |
| Merge publication                                                                                                    |
| Publication type descriptions:                                                                                                    |
| Transactional publication with updatable subscriptions:<br>The Publisher streams transactions to SQL Server Subscribers after they receive an initial snapshot of the published data. Transactions originating at the Subscriber are applied at the Publisher.                                 |
| Merge publication:<br>The Publisher and Subscribers can update the published data independently after the<br>Subscribers receive an initial snapshot of the published data. Changes are merged<br>periodically. Microsoft SQL Server Compact Edition can only subscribe to merge publications. |
| Help < Back Next > Finish >>  Cancel                                                                                                    |

| New Publication Wizard                                                                                                 |         |      | x  |  |  |  |
|----------------------------------------------------------------------------------------------------|---------|------|----|--|--|--|
| Subscriber Types<br>Specify the SQL Server versions that will be used by Subscribers to this publication.              |         |      |    |  |  |  |
| The wizard will configure the publication to include only functionality supporte specified Subscriber types.           | d by al | I    |    |  |  |  |
| SQL Server 2005                                                                                                    |         |      |    |  |  |  |
| Filestream, Date and other new datatypes are not supported. SQL Server 2005 Mobile, SQL Server Compact 3.1 and higher  |         |      |    |  |  |  |
| Requires snapshot files to be in character format.                                                                     |         |      |    |  |  |  |
| Logical records, replication of DDL changes, and certain optimizations for filtered<br>publications are not supported. |         |      |    |  |  |  |
|                                                                                                    |         |      |    |  |  |  |
|                                                                                                    |         |      |    |  |  |  |
|                                                                                                    |         |      |    |  |  |  |
|                                                                                                    |         |      |    |  |  |  |
| Help < Back Next > Finish >>                                                                                           |         | Canc | el |  |  |  |

| New Publication Wizard                                                                                                    |         |                                          |
|----------------------------------------------------------------------------------------------------|---------|------------------------------------------|
| Articles<br>Select tables and other objects to publish a<br>tables.                                                                                                    | s artic | les. Select columns to filter            |
| Objects to publish:                                                                                                    |         |                                          |
| NHANVIEN (dbo)      H-VIII PHATSINH (dbo)      PHATSINH (dbo)      VIII (dbo)      VATTU (dbo)      VATTU (dbo)      VATTU (dbo)      VATTU (dbo)      VATTU (dbo)      VATTU (dbo)      Sp_alterdiagram (dbo)      Sp_aterdiagram (dbo)      Sp_aterdiagram (dbo)      Sp_aterdiagram (dbo)      Sp_helpdiagrams (dbo)      Sp_helpdiagrams (dbo)      Sp_renamediagram (dbo)      SP_TONKHO (dbo)      Sp_upgraddiagrams (dbo)      VIII SP_upgraddiagrams (dbo)      VIII SP_upgraddiagrams (dbo)      VIII SP_upgraddiagrams (dbo)      VIII SP_upgraddiagrams (dbo)      VIII SP_upgraddiagrams (dbo)      VIII SP_upgraddiagrams (dbo)      VIII SP_upgraddiagrams (dbo)      VIII SP_upgraddiagrams (dbo)      VIII SP_upgraddiagrams (dbo)      VIII SP_upgraddiagrams (dbo)      VIII SP_upgraddiagrams (dbo) | • E     | Article Properties    Article Properties |
|                                                                                                    |         |                                          |
| Help < Back                                                                                                    | Ne      | ext > Finish >>  Cancel                  |

## Lưu ý: bỏ chọn table sysdiagrams

| New Publication Wizard                                                                                                    |                         | x        |
|----------------------------------------------------------------------------------------------------|-------------------------|----------|
| Article Issues<br>The following issues may require changes to your application to ensure it<br>continues to operate as expected.                                                                                       |                         |          |
| Issues:                                                                                                    |                         |          |
| Uniqueidentifier columns will be added to tables.                                                                                                    |                         |          |
| Objects referenced by stored procedures are required.                                                                                                    |                         |          |
| Description:                                                                                                    |                         |          |
| All merge articles must contain a uniqueidentifier column with a unique index an<br>ROWGUIDCOL property. SQL Server adds a uniqueidentifier column to publish<br>do not have one when the first snapshot is generated. | nd the<br>hed tables th | nat Â    |
| Adding a new column will:<br>» Cause INSERT statements without column lists to fail<br>» Increase the size of the table<br>» Increase the time required to generate the first snapshot                                 |                         | Ш        |
| SQL Server will add a uniqueidentifier column with a unique index and the RO<br>property to each of the following tables.                                                                                              | WGUIDCOL                |          |
| [dbo].[CHINHANH]                                                                                                    |                         | <b>T</b> |
| Help < Back Next > Finish >>                                                                                                    | Canc                    | el       |

| Image: New Publication Wizard       Image: New Publication Wizard         Filter Table Rows       Add filters to published tables. Extend the filters to other tables by adding joins. |                                                                                      |  |  |  |
|----------------------------------------------------------------------------------------------------|--------------------------------------------------------------------------------------|--|--|--|
| Filtered Tables:                                                                                                    |                                                                                      |  |  |  |
| Click Next if you do not need to filter the data in your publication.<br>Click Add to begin filtering your publication.                                                                | Add Add Filter Add Join to Extend the Selected Filter Automatically Generate Filters |  |  |  |
| Filter:       Help       < Back       Next >                                                                                                    | Finish >>  Cancel                                                                    |  |  |  |

Chọn Add Filter, chọn CHINHANH và đưa vào điều kiện phân tán như hộp thoại dưới đây:

| 👬 A                                                    | dd Filter                                                                                                    |   |                                                                                               |  |
|--------------------------------------------------------|----------------------------------------------------------------------------------------------------|---|-----------------------------------------------------------------------------------------------|--|
| 1.                                                     | Select the table to filter.<br>CHINHANH (dbo)                                                                               |   | ~                                                                                             |  |
| 2.                                                     | <ol> <li>Complete the filter statement to identify which table rows Subscribers will receive. Example statements</li> </ol> |   |                                                                                               |  |
|                                                        | Columns:                                                                                                    |   | Filter statement:                                                                             |  |
|                                                        | MACN (char)<br>CHINHANH (nvarchar)<br>DIACHI (nvarchar)<br>SoDT (varchar)                                                   | > | SELECT <published_columns> FROM [dbo].<br/>[CHINHANH] WHERE [MACN] ='CN1'</published_columns> |  |
| 3.                                                     | <ol> <li>Specify how many subscriptions will receive data from this table.</li> </ol>                                       |   |                                                                                               |  |
|                                                        | A row from this table will go to multiple subscriptions                                                                     |   |                                                                                               |  |
| A row from this table will go to only one subscription |                                                                                                    |   |                                                                                               |  |
|                                                        | OK Cancel Help                                                                                                    |   |                                                                                               |  |

Click OK, để thoát ra ngoài

Sau đó, ta chọn CHINHANH, chọn Add, Add Join to Extend the Selected Filter để chọn NHANVIEN là quan hệ dẫn xuất theo CHINHANH như hình sau:

| 诸 Ed | lit Join                                                                                                    |
|------|----------------------------------------------------------------------------------------------------|
| Fol  | low the steps to complete the join statement that defines the relationship between rows in the filtered d joined tables.                                                                                                    |
| 1.   | Verify filtered table and select the joined table:                                                                                                    |
|      | Filtered table: Joined table:                                                                                                    |
|      | CHINHANH (dbo)                                                                                                    |
| 2.   | Create the join statement. Examples                                                                                                    |
|      | Filtered table columns: Join statement:                                                                                                    |
|      | MACN (char)       SELECT <published_columns> FROM [dbo].         CHINHANH (nvarchar)       [CHINHANH] INNER JOIN [dbo].[NHANVIEN]         DIACHI (nvarchar)       N [NHANVIEN].[MACN] = [CHINHANH].[MACN]         SoDT (varchar)       N [NHANVIEN].[MACN] = [CHINHANH].[MACN]</published_columns> |
|      | Joined table columns:                                                                                                    |
|      | MANV (numeric)<br>HO (nvarchar)<br>TEN (nvarchar)<br>PHAI (char)<br>DIACHI (nvarchar)<br>NGAYSINH (smalldatetime)                                                                                                    |
| 3.   | <ul> <li>Specify join options:</li> <li>Unique key: rows in the joined table relate to exactly one row in the filtered table (that is, a one-to-one or one-to-many relationship)</li> </ul>                                                                                                    |
| _    | Logical record: treat related changes in the filtered and the joined tables as a transaction<br>when synchronizing                                                                                                    |
|      | OK Cancel Help                                                                                                    |

Tương tự, ta tạo các phân mảnh ngang còn lại như trong hình sau:

| Publication Properties - QLVT_D14IS_CN1                                                                                                    |                                                                                                    |    |  |  |  |  |
|----------------------------------------------------------------------------------------------------|----------------------------------------------------------------------------------------------------|----|--|--|--|--|
| Select a page<br>General<br>Articles<br>Filter Rows<br>Snapshot<br>FTP Snapshot and Internet<br>Subscription Options<br>Publication Access List<br>Agent Security | Script       ▼       Help         Filtered Tables:       Add         CHINHANH (dbo)       Edit         PHATSINH (dbo)       Edit         Delete       Delete         NHANVIEN (dbo)       Find Table |    |  |  |  |  |
| Connection                                                                                                    |                                                                                                    | I  |  |  |  |  |
| Server: THU-PC                                                                                                    |                                                                                                    |    |  |  |  |  |
| Connection: SA                                                                                                    |                                                                                                    |    |  |  |  |  |
| View connection properties                                                                                                    |                                                                                                    |    |  |  |  |  |
| Progress                                                                                                    |                                                                                                    |    |  |  |  |  |
| Ready                                                                                                    | Filter: JOIN ON [PHATSINH].[PHIEU] = [CT_PHATSINH].[PHIEU]                                                                                                    |    |  |  |  |  |
|                                                                                                    | OK Cancel                                                                                                    | 11 |  |  |  |  |

## click OK để qua bước kế:

| New Publication Wizard                                                                                                    |
|----------------------------------------------------------------------------------------------------|
| Specify when to run the Snapshot Agent.                                                                                                    |
| Subscriptions are initialized with a snapshot of publication schema and data. The Snapshot<br>Agent creates the snapshot.                                       |
| Create a snapshot immediately                                                                                                    |
| Schedule the Snapshot Agent to run at the following times:                                                                                                    |
| Change                                                                                                    |
|                                                                                                    |
|                                                                                                    |
| If you plan to change the snapshot properties, do not start the Snapshot Agent until after you<br>change the properties in the publication property dialog box. |
| Help < Back Next > Finish >>  Cancel                                                                                                    |

| Publication Properties - QLV                                                                               | T_D14IS_CN1                                 |                   |
|----------------------------------------------------------------------------------------------------|---------------------------------------------|-------------------|
| Select a page<br>General<br>Articles<br>Filter Rows                                                        | Script 👻 🎼 Help                             | click here        |
| Snapshot<br>FTP Snapshot and Internet<br>Subscription Options<br>Publication Access List<br>Agent Security | Snapshot Agent:<br>SQL Server Agent account | Security Settings |
| Connection                                                                                                 |                                             |                   |
| Server: THU-PC                                                                                             |                                             |                   |
| View connection properties                                                                                 |                                             |                   |
| Progress                                                                                                   |                                             |                   |
| Ready                                                                                                    |                                             |                   |
|                                                                                                    |                                             | OK Cancel         |

| napshot Agent Security 💦 📃                                                                                                    |                         |  |  |  |  |  |  |
|----------------------------------------------------------------------------------------------------|-------------------------|--|--|--|--|--|--|
| Specify the domain or machine account under which the Snapshot Agent process will run.                                                                                                    |                         |  |  |  |  |  |  |
| Run under the following Windows account:                                                                                                    |                         |  |  |  |  |  |  |
| Process account:                                                                                                    |                         |  |  |  |  |  |  |
|                                                                                                    | Example: domain\account |  |  |  |  |  |  |
| Password:                                                                                                    |                         |  |  |  |  |  |  |
| Confirm Password:                                                                                                    |                         |  |  |  |  |  |  |
| practice.)<br>Connect to the Publisher                                                                                                    |                         |  |  |  |  |  |  |
| $\bigcirc$ By impersonating the process accou                                                                                                    | int                     |  |  |  |  |  |  |
| Osing the following SQL Server loging is a server loging the following SQL Server loging is a server loging is a server logi | 1:                      |  |  |  |  |  |  |
| Login:                                                                                                    | sa                      |  |  |  |  |  |  |
| Password:                                                                                                    | **                      |  |  |  |  |  |  |
| Confirm Password:                                                                                                    | **                      |  |  |  |  |  |  |
|                                                                                                    | OK Cancel Help          |  |  |  |  |  |  |

| New Publication Wizard                                       |           |
|--------------------------------------------------------------|-----------|
| Wizard Actions<br>Choose what happens when you click Finish. |           |
| At the end of the wizard:                                    |           |
| Create the publication                                       |           |
| Generate a script file with steps to create the publication  |           |
|                                                              |           |
|                                                              |           |
|                                                              |           |
|                                                              |           |
|                                                              |           |
|                                                              |           |
| Help < Back Next > Finish >                                  | >  Cancel |

| New Publication Wizard                                                                                  |        |
|----------------------------------------------------------------------------------------------------|--------|
| Script File Properties<br>Specify the properties of the script file to create at the end of the wizard. |        |
| File name:                                                                                              |        |
| D:\GiaoTrinh\CSDL_PhanTan\CreatePublication.sql                                                         |        |
| If file exists                                                                                          |        |
| Append the new script to the existing file                                                              |        |
| Overwrite the existing file                                                                             |        |
| File format                                                                                             |        |
| <ul> <li>International text (Unicode)</li> </ul>                                                        |        |
| Windows text (ANSI)                                                                                     |        |
|                                                                                                    |        |
|                                                                                                    |        |
|                                                                                                    |        |
|                                                                                                    |        |
| Help < Back Next > Finish >>                                                                            | Cancel |

| 1 46 | New Publication Wizard                                                    |                            |                       | L.                      |           |           |            |       |     |
|------|---------------------------------------------------------------------------|----------------------------|-----------------------|-------------------------|-----------|-----------|------------|-------|-----|
| С    | Complete the Wizard<br>Verify the choices made in the w                   | izard and                  | l click Fini          | sh.                     |           |           |            | Í     | *   |
| Pu   | ublication name:                                                          | QLVT_C                     | CN1                   |                         |           |           |            |       | ן ן |
| a    | ick Finish to perform the following a                                     | actions:                   |                       |                         |           |           |            |       | -   |
| •    | Create the publication.                                                   |                            |                       |                         |           |           |            |       | 1   |
| ŀ    | Create a script file named 'D:\G<br>steps to create the publication.      | iaoTrinh\                  | CSDL_Ph               | ianTan\                 | CreatePi  | ublicatio | on.sql' wi | ith   |     |
| A .  | publication will be created w<br>Create a merge publication from          | <b>rith the</b><br>databas | following<br>e 'QL_VA | <b>j optio</b><br>TTU'. | ns:       |           |            | =     |     |
| •    | The Snapshot Agent process w                                              | ill run und                | der the 'th           | u-pc\thu                | u' accour | nt.       |            |       |     |
| ŀ    | The publication compatibility lev<br>Server 2008 or later.                | rel will su                | pport Sub             | scribers                | that are  | servers   | running    | SQL   |     |
| ŀ    | Publish the following tables as a<br>'CHINHANH'<br>'CT_PHATSINH'<br>'KHO' | aticles:                   |                       |                         |           |           |            |       |     |
|      | PHATSINH                                                                  |                            |                       |                         |           |           |            | -     |     |
|      | Help                                                                      | Back                       | Next                  | :>                      | Fini      | sh        | Са         | incel |     |

| 👬 Nev | w Publication Wizard                                         | <u>k</u>             |                     |
|-------|--------------------------------------------------------------|----------------------|---------------------|
| Cre   | eating Publication<br>Click Stop to interrupt the operation. | - 0                  |                     |
|       | Success                                                      | 5 Total<br>5 Success | 0 Error<br>0 Waming |
| Deta  | ails:                                                        |                      |                     |
|       | Action                                                       | Status               | Message             |
| 0     | Creating Publication 'QLVT_CN1'                              | Success              |                     |
| 0     | Adding article 8 of 8                                        | Success              |                     |
| 0     | Adding joins                                                 | Success              |                     |
| 0     | Starting the Snapshot Agent                                  | Success              |                     |
| 0     | Generating a script file                                     | Success              |                     |
|       |                                                              | Stop                 | Report 💌            |
|       |                                                              |                      | Close               |

 Ta đặt tên cho publication. Click chọn View Snapshot Agent Status để xem trạng thái cua Snapshot Agent

| 🕀 🚞 Security          |                                |
|-----------------------|--------------------------------|
| 표 🚞 Server Objects    |                                |
| 🖃 🧰 Replication       |                                |
| 😑 🚞 Local Publicatio  | ins                            |
| 🚰 [QL_VATTI           | OUVE ONI                       |
| 🚞 Local 🖓bscr         | New Subscriptions              |
| 🕀 🚞 Management        | New Publication                |
| 😑 📸 SQL Server Ager   | Launch Peoplication Monitor    |
| 🕀 🚞 Jobs              | Launch Replication Monitor     |
| 📆 Job Activity I      | Generate Scripts               |
| 🕀 🧰 Alerts            | View Conflicts                 |
| 🕀 🚞 Operators         | Validate All Subscriptions     |
| 🕀 🚞 Proxies           | Reinitialize All Subscriptions |
| 🕀 🚞 Error Logs        | Configure Web Support          |
| 🖃 🚺 THU-PC\TINTIN (SC | Configure web Synchronizatio   |
| 🕀 🚞 Databases         | View Snapshot Agent Status     |
| 🕀 🚞 Security          | <b>D</b>                       |
| 🕀 🚞 Server Objects    | Reports                        |
| 🕀 🚞 Replication       | Delete                         |
| 🕀 🚞 Management        |                                |
| •                     | Ketresh                        |

| 📸 View Snap    | shot Agent Status - | QLVT_CN1                       | x |
|----------------|---------------------|--------------------------------|---|
| Agent type:    |                     | სა"<br>Snapshot Agent          |   |
| Publication:   |                     | QLVT_CN1                       |   |
| Publication of | database:           | [QL_VATTU]                     |   |
| Duration:      |                     | 00:00:35                       |   |
|                | Last status message | :                              |   |
|                | [100%] A snapshot o | f 15 article(s) was generated. | * |
|                | Start               | Stop Monitor Close             |   |

- Start : Cho Snapshot Agent hoạt động
  Monitor : mở window theo dõi quá trình đồng bộ dữ liệu .

#### C. Tạo Subscription

Right Click trên 1 publication, chọn New Subscriptions ...

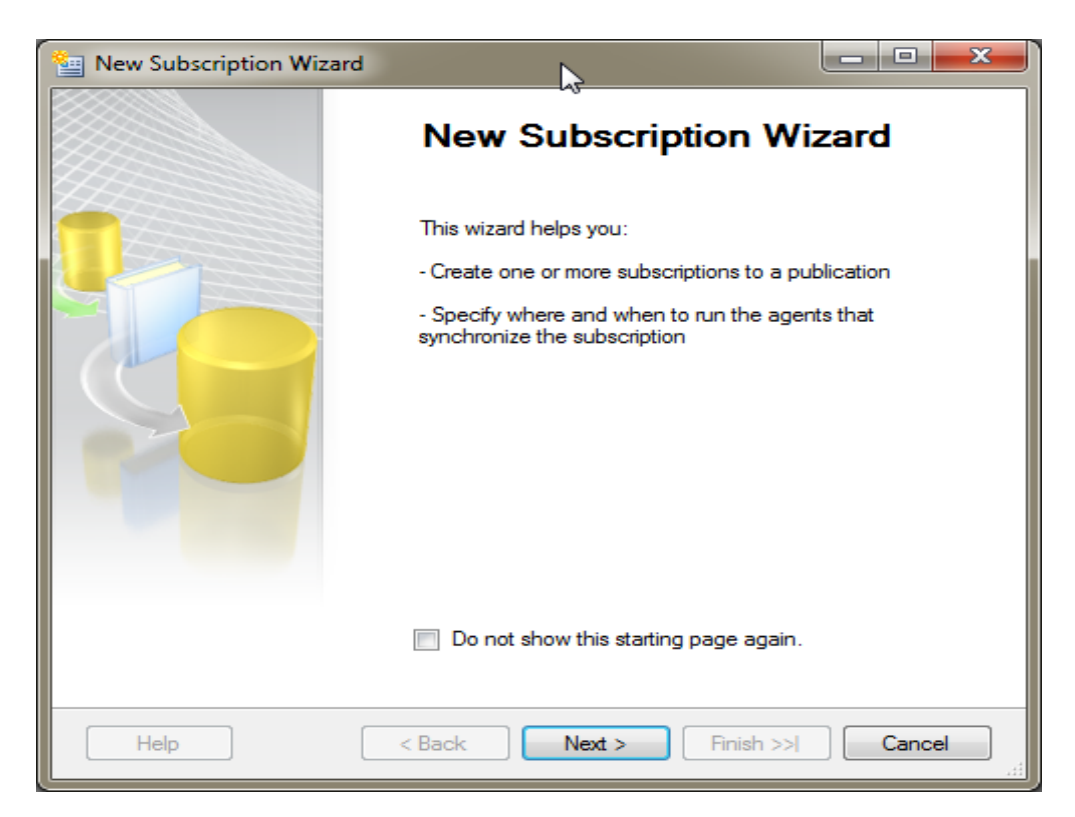

| 1 New Subscription Wizard                                                               |        |        | x   |
|-----------------------------------------------------------------------------------------|--------|--------|-----|
| Publication<br>Choose the publication for which you want to create one or more subscrip | tions. | Ţ      |     |
| Publisher:                                                                              |        |        |     |
| THU-PC\SERVER2                                                                          |        |        |     |
| Databases and publications:                                                             |        |        |     |
|                                                                                         |        |        |     |
|                                                                                         |        |        |     |
|                                                                                         |        |        |     |
|                                                                                         |        |        |     |
|                                                                                         |        |        |     |
|                                                                                         |        |        |     |
|                                                                                         |        |        |     |
|                                                                                         |        |        |     |
|                                                                                         |        |        |     |
|                                                                                         |        |        |     |
| Help < Back Next > Finish >>                                                            |        | Cancel |     |
|                                                                                         |        |        | 111 |

| Subscription Wizard                                                                                                    |                     |
|----------------------------------------------------------------------------------------------------|---------------------|
| Merge Agent Location<br>Choose where to run the Merge Agent(s).                                                                         | <u></u>             |
| For the subscriptions I create in this wizard:                                                                                          |                     |
| Run all agents at the Distributor, THU-PC\SERVER2 (push subscription)                                                                   | ons)                |
| This option makes it easier to administer the synchronization of subsc                                                                  | riptions centrally. |
| <ul> <li>Run each agent at its Subscriber (pull subscriptions)</li> </ul>                                                               |                     |
| This option reduces the processing overhead at the Distributor and le<br>Subscriber administer the synchronization of its subscription. | ts each             |
| Run the wizard more than once if you want some agents to run at the Distribut run at Subscribers.                                       | tor and some to     |
|                                                                                                    |                     |
| Help < Back Next > Finish >>                                                                                                    | Cancel              |

Click chọn nút lệnh Add SQL Server Subcriber để chỉ định 1 Server làm nơi chứa cơ sở dữ liệu phân tán. Sau đó, ta chỉ định tiếp 1 cơ sở dữ liệu làm nơi chứa các Article ( nên là 1 cơ sở dữ liệu mới)

| Mew Subscription Wizard                                                               |                                                                                                    |  |  |
|---------------------------------------------------------------------------------------|----------------------------------------------------------------------------------------------------|--|--|
| Subscribers<br>Choose one or more Subscribers and specify each subscription database. |                                                                                                    |  |  |
| Subscribers and subscription databases:                                               |                                                                                                    |  |  |
| Subscriber 🔺                                                                          | Subscription Database                                                                                          |  |  |
| THU-PC\SERVER2                                                                        |                                                                                                    |  |  |
| THU-PC\TINTIN                                                                         | <b></b>                                                                                                    |  |  |
|                                                                                       | <new database=""></new>                                                                                        |  |  |
|                                                                                       | <refresh database="" list=""><br/>ReportServer\$TINTIN<br/>ReportServer\$TINTINTempDB<br/>TRACNGHIEM</refresh> |  |  |
| You must enter a subscription databa                                                  | Add SQL Server Subscriber                                                                                      |  |  |
| Help < Back                                                                           | Next > Finish >>  Cancel                                                                                       |  |  |

| Subscribers<br>Choose one or more Subscribers and specify each subscription database. |                                    |                              |  |  |  |
|---------------------------------------------------------------------------------------|------------------------------------|------------------------------|--|--|--|
| Subs                                                                                  | scribers and subscription database | es:<br>Subscription Database |  |  |  |
|                                                                                       | THU-PC\SERVER                      |                              |  |  |  |
| 1                                                                                     | THU-PC\TINTIN                      | QL VATTU 🔫                   |  |  |  |
|                                                                                       |                                    |                              |  |  |  |
|                                                                                       |                                    | Add SQL Server Subscriber    |  |  |  |
|                                                                                       | Help < Bac                         | ck Next > Finish >>  Cancel  |  |  |  |

X

| Process account:                                                                                                    |                                                                                                    |
|----------------------------------------------------------------------------------------------------|----------------------------------------------------------------------------------------------------|
| Flocess account.                                                                                                    |                                                                                                    |
|                                                                                                    | Example: domain\account                                                                                                    |
| Password:                                                                                                    |                                                                                                    |
| Confirm Password:                                                                                                    |                                                                                                    |
| Run under the SQL Server A practice.)                                                                                                    | Agent service account (This is not a recommended security bes                                                                                |
| connect to the Publisher and Dist                                                                                                    | ributor                                                                                                    |
| Objective By Impersonating the process                                                                                                    | account                                                                                                    |
|                                                                                                    |                                                                                                    |
| Using a SQL Server login                                                                                                    |                                                                                                    |
| Using a SQL Server login<br>The connection to the serv<br>account. The process account.                                                                                                    | er on which the agent runs must impersonate the process<br>ount must be a member of the Publication Access List.                             |
| Using a SQL Server login<br>The connection to the serv<br>account. The process acco<br>connect to the Subscriber                                                                                                    | er on which the agent runs must impersonate the process<br>ount must be a member of the Publication Access List.                             |
| <ul> <li>Using a SQL Server login</li> <li>The connection to the server account. The process account.</li> <li>Connect to the Subscriber</li> <li>By impersonating the process</li> </ul>                                                                                       | er on which the agent runs must impersonate the process<br>ount must be a member of the Publication Access List.<br>as account               |
| <ul> <li>Using a SQL Server login</li> <li>The connection to the servace</li> <li>account. The process accord</li> <li>connect to the Subscriber</li> <li>By impersonating the process</li> <li>Using the following SQL Server</li> </ul>                                       | er on which the agent runs must impersonate the process<br>ount must be a member of the Publication Access List.<br>as account<br>ver login: |
| <ul> <li>Using a SQL Server login</li> <li>The connection to the servaceount. The process according</li> <li>Connect to the Subscriber</li> <li>By impersonating the process</li> <li>Using the following SQL Server Login:</li> </ul>                                          | er on which the agent runs must impersonate the process<br>bunt must be a member of the Publication Access List.<br>as account<br>ver login: |
| <ul> <li>Using a SQL Server login</li> <li>The connection to the servaceount. The process accord</li> <li>connect to the Subscriber</li> <li>By impersonating the process</li> <li>Using the following SQL Servaceous</li> <li>Login:</li> <li>Password:</li> </ul>             | er on which the agent runs must impersonate the process<br>ount must be a member of the Publication Access List.<br>as account<br>ver login: |
| <ul> <li>Using a SQL Server login</li> <li>The connection to the servaccount. The process accord</li> <li>connect to the Subscriber</li> <li>By impersonating the process</li> <li>Using the following SQL Seru Login:</li> <li>Password:</li> <li>Confirm password:</li> </ul> | er on which the agent runs must impersonate the process<br>ount must be a member of the Publication Access List.<br>as account<br>ver login: |

| Me  | erge Agent Secu<br>Specify the process acc                                                       | rity                    |                          |  |  |  |
|-----|--------------------------------------------------------------------------------------------------|-------------------------|--------------------------|--|--|--|
|     | Merge Agent Security<br>Specify the process account and connection options for each Merge Agent. |                         |                          |  |  |  |
| Sub | Subscription properties:                                                                         |                         |                          |  |  |  |
| Ag  | jent for Subscriber 🔺                                                                            | Connection to Publisher | Connection to Subscriber |  |  |  |
| Th  | HU-PC\TINTIN                                                                                     | Impersonate 'THU-PC\T   | Impersonate 'THU-PC\THU' |  |  |  |
|     | Help                                                                                             | < Back Next >           | Finish >>1 Cancel        |  |  |  |

| 1 | New Subscription                     | Wizard         | N                |            |
|---|--------------------------------------|----------------|------------------|------------|
|   | Synchronizatio<br>Specify the synchr |                |                  |            |
|   | Agent schedule:                      |                |                  |            |
|   | Subscriber 🔺                         | Agent Location | Agent Schedule   |            |
|   | THU-PC\TINTIN                        | Distributor    | Run continuously | -          |
|   |                                      |                |                  |            |
| L | Help                                 | < Back         | Next > Finish >  | >>  Cancel |

| 놜 New Subsc                    | ription Wizard                                                                                                    | N                                            |                                                          | - • ×               |  |
|--------------------------------|----------------------------------------------------------------------------------------------------|----------------------------------------------|----------------------------------------------------------|---------------------|--|
| Initialize<br>Specify w        | Initialize Subscriptions<br>Specify whether to initialize each subscription with a snapshot of the publication data and schema. |                                              |                                                          |                     |  |
| Subscription                   | properties:                                                                                                    |                                              |                                                          |                     |  |
| Subscriber                     |                                                                                                    | Initialize                                   | Initialize When                                          |                     |  |
| THU-PC\T                       | INTIN                                                                                                    | $\checkmark$                                 | Immediately                                              | -                   |  |
| A subscriptio<br>the subscript | n database needs                                                                                                    | to be initialized with a snapshot of the pub | blication data and schema unless it has already been spe | cially prepared for |  |
| Help                           |                                                                                                    |                                              | < Back Next > Finish >>                                  | Cancel              |  |

| 🔄 New Subscription Wizard                                                                                       |                                                                                                    |                                                                                                    |                                                         |  |  |
|----------------------------------------------------------------------------------------------------|----------------------------------------------------------------------------------------------------|----------------------------------------------------------------------------------------------------|---------------------------------------------------------|--|--|
| Specify the type of each subscription and assign a priority for conflict resolution.                            |                                                                                                    |                                                                                                    |                                                         |  |  |
| Subscription properties                                                                                         | Subscription properties:                                                                                         |                                                                                                    |                                                         |  |  |
| Subscriber 🔺                                                                                                    | Subscription Type                                                                                                | Priority for Conflict Resolution                                                                   | 1                                                       |  |  |
| THU-PC\TINTIN                                                                                                   | Server                                                                                                    | 75.00                                                                                              |                                                         |  |  |
| A server subscription c<br>Subscribers. It has its o<br>priority), for resolving da<br>Subscriber are replicate | an republish the data to,<br>wn priority, a number be<br>ata conflicts. In addition,<br>ad back to the Publisher | , and be a synchronization part<br>tween 0 (lowest priority) and 99<br>changes made to download-or | ner with, other<br>9.99 (highest<br>nly articles at the |  |  |
| Help                                                                                                    | < Back                                                                                                    | Next > Finish >>                                                                                   | Cancel                                                  |  |  |

| a New Subscription Wizard                                       |                     |
|-----------------------------------------------------------------|---------------------|
| Wizard Actions<br>Choose what happens when you click Finish.    |                     |
| At the end of the wizard:                                       |                     |
| Create the subscription(s)                                      |                     |
| Generate a script file with steps to create the subscription(s) |                     |
| Help C Back Next                                                | > Finish >>  Cancel |

| Specify the properties of the script file to create at the end of the wizard. |     |
|-------------------------------------------------------------------------------|-----|
| File name:                                                                    |     |
|                                                                               |     |
| D:\GiaoTrinh\CSDL_PhanTan\NewSubscription.sql                                 |     |
| If file exists                                                                | - I |
| Append the new script to the existing file                                    |     |
| Overwrite the existing file                                                   |     |
| File format                                                                   | 5   |
| International text (Unicode)                                                  |     |
| Windows text (ANSI)                                                           |     |
|                                                                               |     |
|                                                                               |     |
|                                                                               |     |
|                                                                               |     |
| Help Can                                                                      | cel |

| 🔚 New Subscription Wizard                                                                                                    |   |
|----------------------------------------------------------------------------------------------------|---|
| Complete the Wizard<br>Verify the choices made in the wizard and click Finish.                                                                                                    |   |
| Click Finish to perform the following actions:                                                                                                    | 1 |
| <ul> <li>Create subscription(s).</li> <li>Create a script file named 'D:\GiaoTrinh\CSDL_PhanTan\NewSubscription.sql' with steps to create subscription(s).</li> </ul>                                                                                                    |   |
| Create a subscription to publication 'QLVT_CN1' from Publisher 'THU-PC<br>\SERVER'. Create subscriptions at the following Subscriber(s): THU-PC\TINTIN Subscription database: QL_VATTU Agent location: Distributor Agent schedule: Run continuously Agent process account: thu-pc\thu Connection to Publisher & Distributor: Impersonate thu-pc\thu' Connection to Subscriber: Impersonate thu-pc\thu' Initialize: Immediately |   |
| Help < Back Next > Finish Cancel                                                                                                    | ] |

| Ne       | w Subscription Wizard                                            |            |                      |                      |
|----------|------------------------------------------------------------------|------------|----------------------|----------------------|
| Cre<br>( | Pating Subscription(s)<br>Click Stop to interrupt the operation. |            |                      | ľ,                   |
|          | Success                                                          |            | 2 Total<br>2 Success | 0 Error<br>0 Warning |
| Deta     | ils:                                                             | <b>a</b> . |                      |                      |
|          | Action                                                           | Status     | Message              |                      |
| 2        | Creating subscription for "THU-PC\TINTIN"                        | Success    |                      |                      |
| <b>S</b> | Generating a script file                                         | Success    |                      |                      |
|          |                                                                  |            |                      |                      |
|          |                                                                  |            | Stop                 | Report 💌             |
|          |                                                                  |            |                      | Close                |